- 1. 設定 > アカウント を選択
- 2. 「アカウントの追加」をタップ
- 3. 「個人用(POP3)」をタップ
- 4. 新規アカウントの作成

・メールアドレスの入力

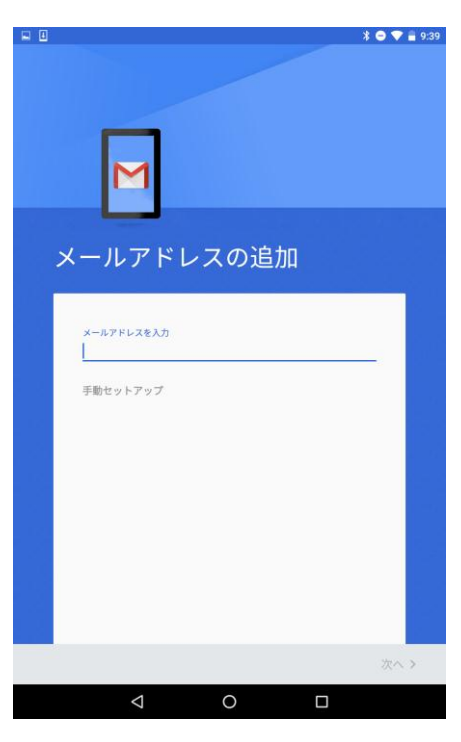

・パスワードの入力

|   |         |         |            | * • 🔻 | <b>9:39</b> |
|---|---------|---------|------------|-------|-------------|
|   | Μ       | 1       |            |       |             |
|   | sn-9@me | ed.nago | /a-u.ac.jp |       |             |
|   | パスワード   |         |            | 0     |             |
|   |         |         |            |       |             |
|   |         |         |            |       |             |
|   |         |         |            |       |             |
| < |         |         |            | 次へ    | >           |
|   | Ø       | 0       |            |       |             |

## ・受信サーバの設定

ユーザ名:入力されたものが表示されます

パスワード:入力されたものが表示されます

サーバー:tsuru.med.nagoya-u.ac.jp または、 tsuru2.med.nagoya-u.ac.jp ※ ユーザ名は、@以降を省略可

入力を終えたら、右下にある「次へ」をタップ

| ■ □<br>受( | M                         | ーの設定                  | 3 • • 1938   |
|-----------|---------------------------|-----------------------|--------------|
|           | 1-ザー名                     |                       | _            |
| 1         | パスワード                     |                       | <br><u>o</u> |
| t         | י-א-<br>suru2.med.nagoya  | -u.ac.jp              | _            |
| 5         | ーバーからメールを削除<br>受信 トレイから削除 | <sup>∦</sup><br>余したとき | •            |
| <         |                           |                       | 次へ >         |
|           | Ø                         | 0                     |              |

・送信サーバの設定

ログインが必要:有効になっていることを確認してください ユーザ名、パスワードは、「受信サーバの設定」時に入力されたものが表示されます SMTP サーバー: pelican.med.nagoya-u.ac.jp を入力

ポート:465 セキュリティの種類:SSL/TLS

入力を終えたら、右下にある「次へ」をタップ

|   |                                                         | ¥ 🗢 🛡 🖬 9:45 |
|---|---------------------------------------------------------|--------------|
| 送 | 信サーバーの設定<br><sup>ログインが必要</sup><br><sup>ユーザー名</sup>      | •            |
|   | パスワード<br>SMTP サーバー<br>pelican.med.nagoya-u.ac.jp<br>ポート | <u>•</u> ×   |
| < | 465<br>セキュリティの種類<br>SSL/TLS                             | •<br>次へ >    |

・オプションの設定

各項目を任意に変更してください

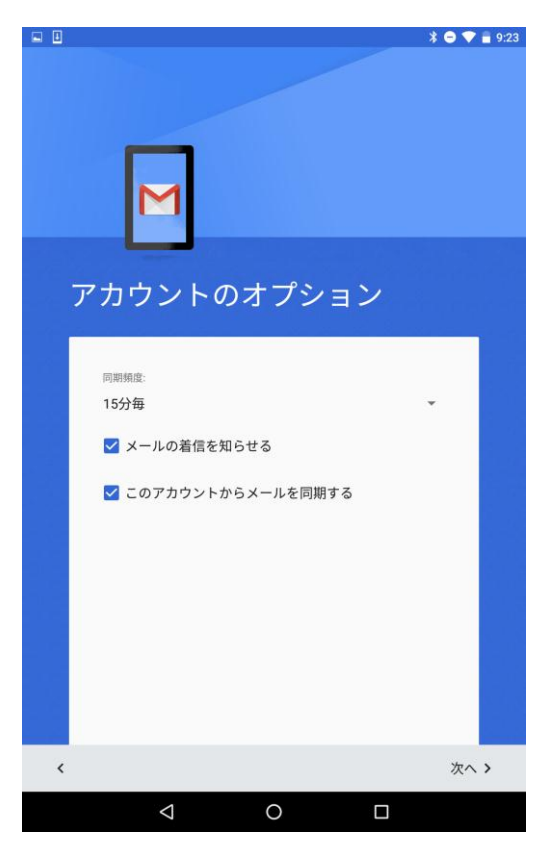

アカウントの設定は以上で完了です 任意で、名前の変更をしてください

| M                                      |      |     | ¥ 🗢 🛡 🖬 9:33 |
|----------------------------------------|------|-----|--------------|
| アカウント(<br>た。                           | の設定が | 完了し | まし           |
| アカウント名(省略可)<br><u>名前</u><br>送信メールに表示され |      |     | -            |
|                                        |      |     |              |
| $\bigtriangledown$                     | 0    |     | 次へ >         |